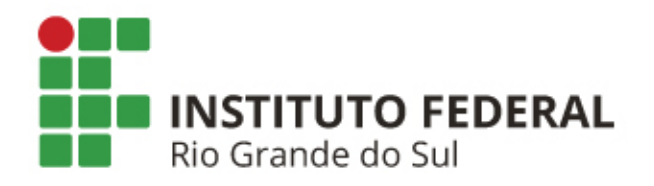

# **EXAMES PERIÓDICOS**

Passo a Passo

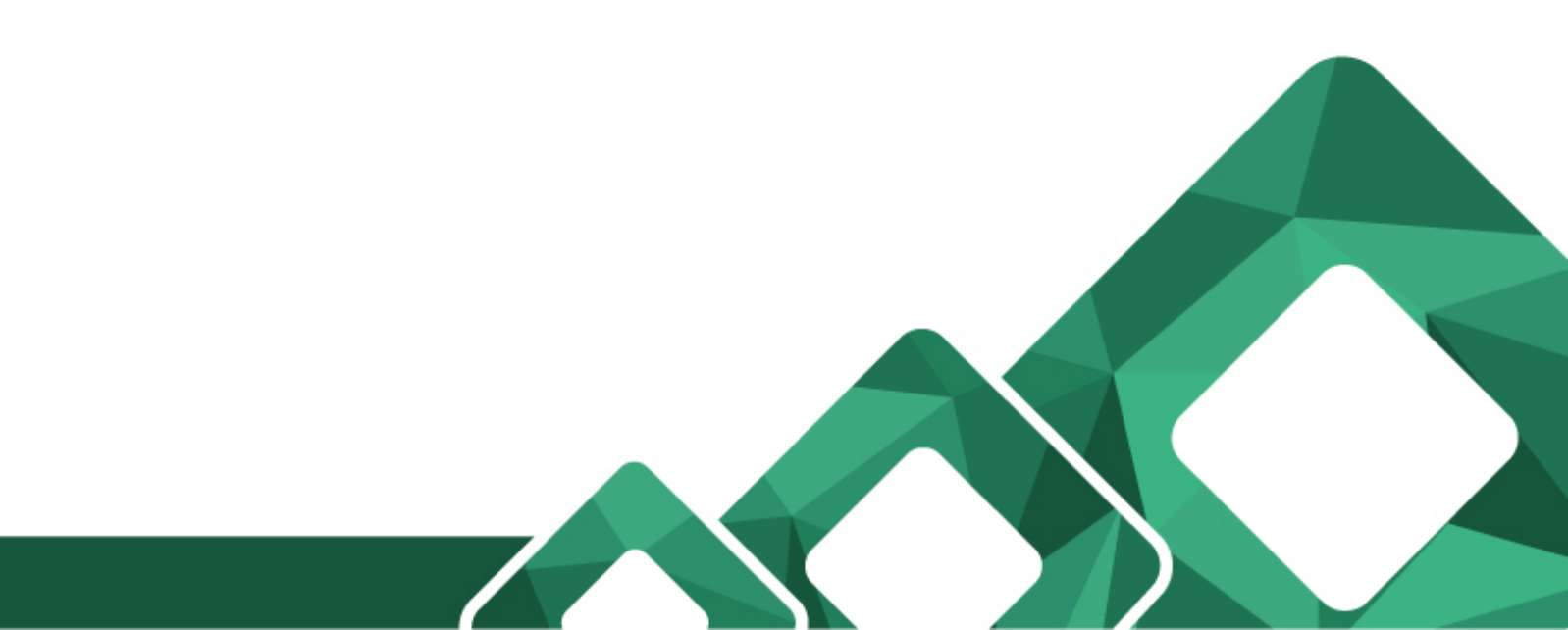

## **Exames Médicos Periódicos - FLUXO**

| Etapa | Setor                                          | Procedimento                                                                                                    |  |
|-------|------------------------------------------------|----------------------------------------------------------------------------------------------------|--|
| 1     | SAtS                                           | Notifica o servidor através do sistema SIAPEnet.                                                                                                    |  |
| 2     | Servidor                                       | Confirma ou recusa sua participação no programa através d<br>acesso em: https://sso.gestaodeacesso.planejamento.gov.b<br>> Gestão de Pessoas > Minha Saúde > Exame Periódico<br>Confirmar Realização de Exame Periódico. |  |
| 3     | Rede<br>credenciada<br>(empresa<br>contratada) | Realiza os atendimentos laboratoriais, clínicos e de imagem<br>aos servidores.                                                                                                    |  |
| 4     | Servidor                                       | Extrai os resultados dos exames, agenda e comparece à avaliação clínica.                                                                                                    |  |

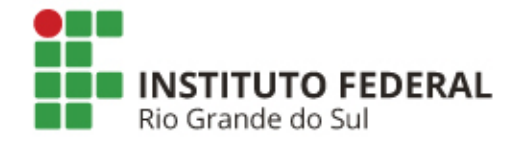

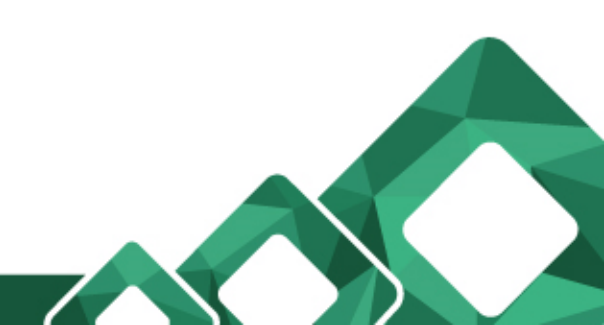

### **Exames Médicos Periódicos - SIGEPE**

1) Acesso SIGEPE: <u>https://sso.gestaodeacesso.planejamento.gov.br/</u>

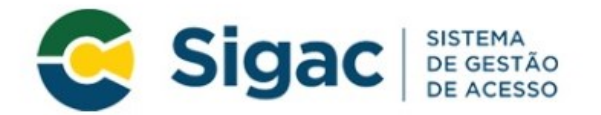

Faça login para prosseguir para o Sigepe

| Insira o CPF |    | CERTIFICADO DIGITAL                                                                                  |  |  |
|--------------|----|----------------------------------------------------------------------------------------------------|--|--|
| Senha        | OU | Se você possui certificado digital,<br>clique no botão abaixo e acesse<br>através de seu código PIN. |  |  |
| Acessar      |    | Certificado<br>Toto Digital                                                                          |  |  |
|              |    | Precisa de Ajuda?                                                                                    |  |  |
|              |    | ::SELECIONE:: V                                                                                      |  |  |

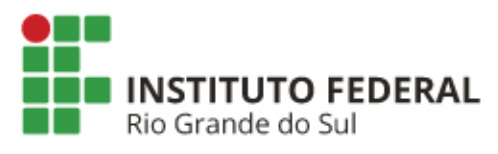

#### 2) Na tela inicial, clicar no ícone do canto superior esquerdo

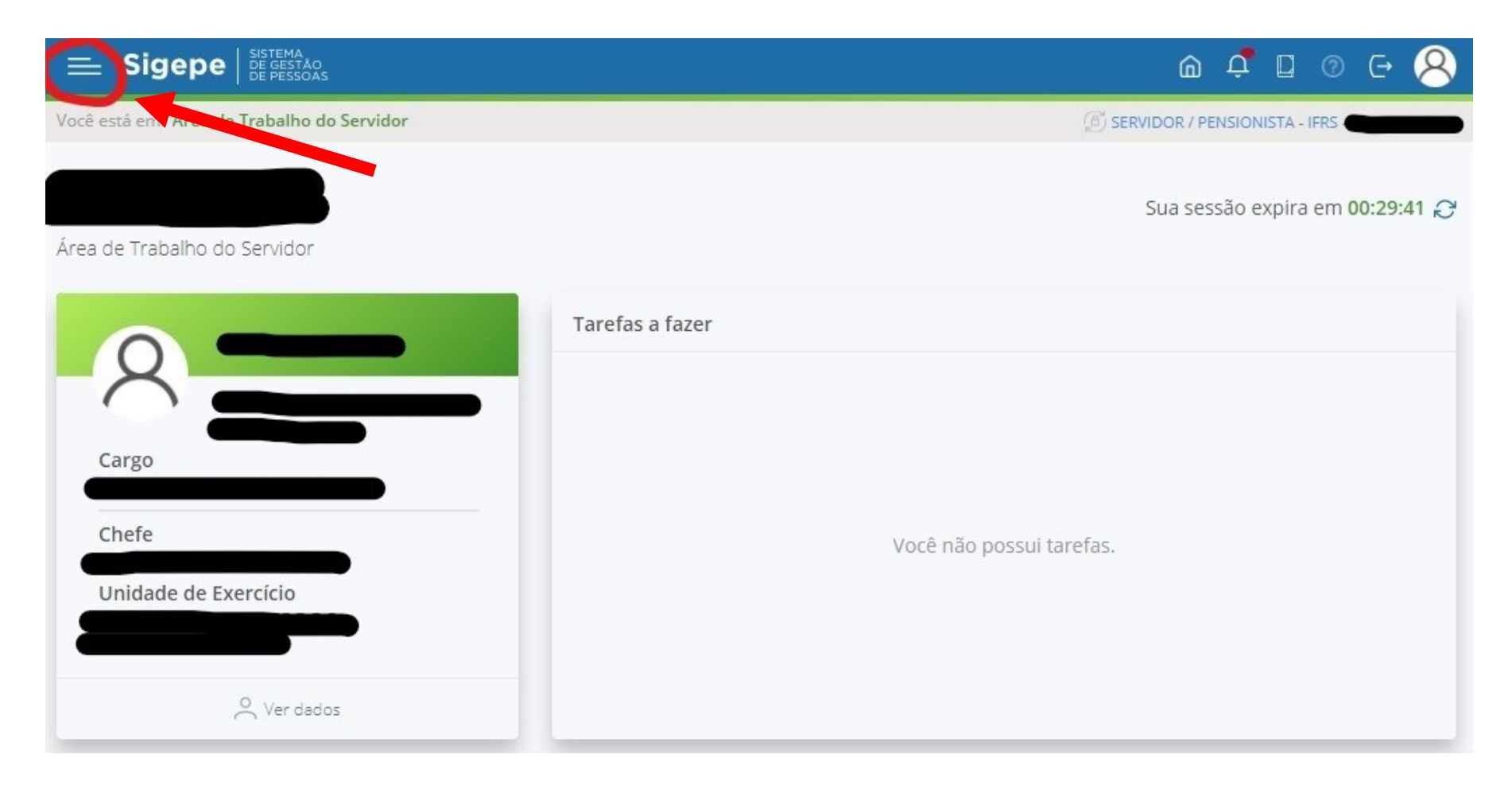

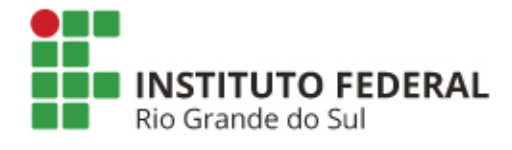

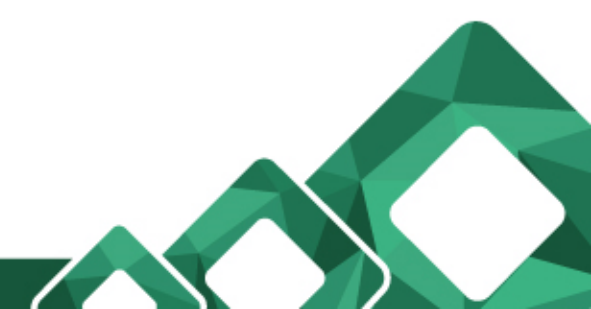

#### 3) Clicar em "Minha Saúde"

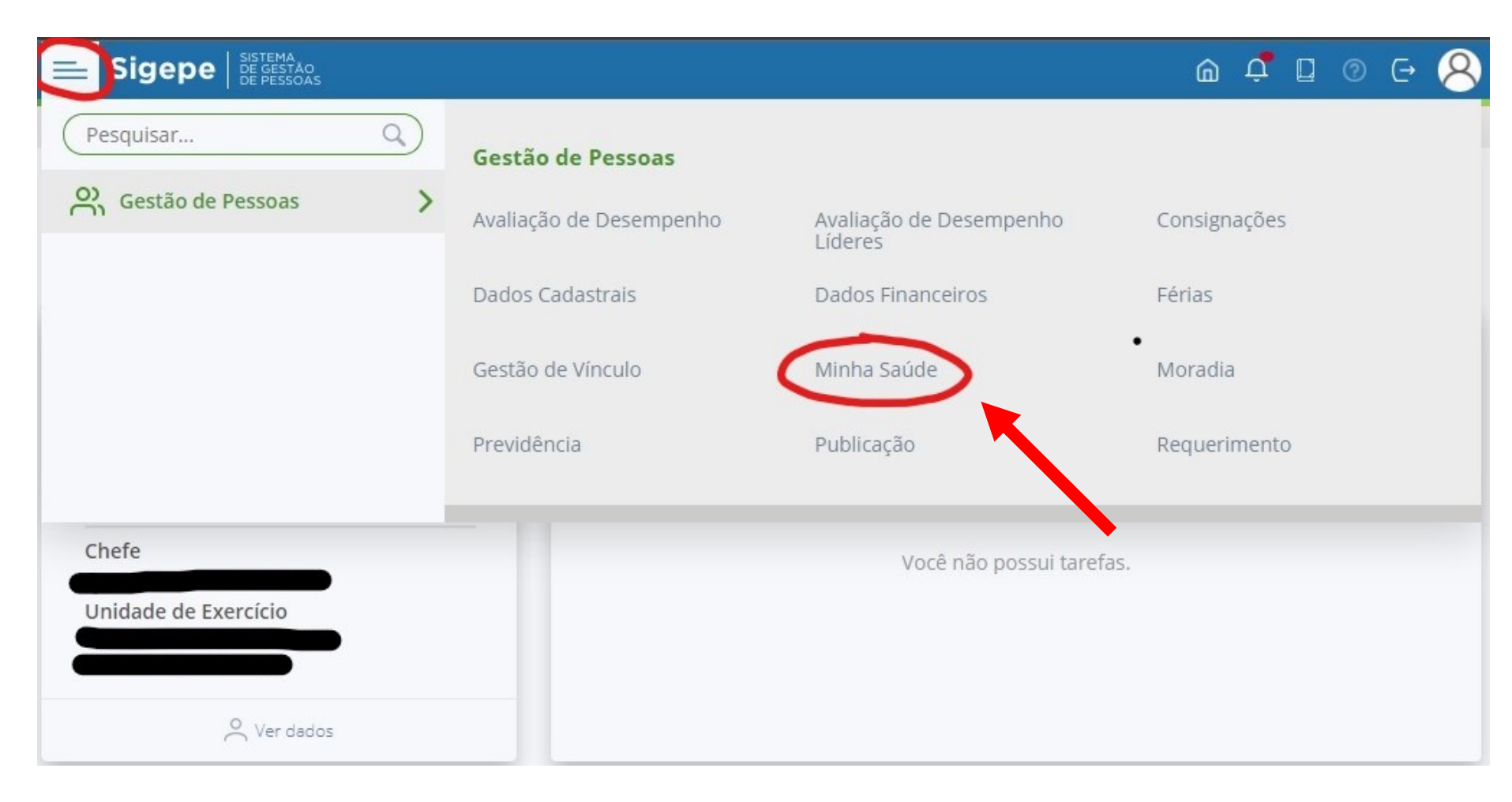

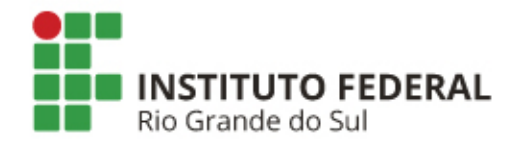

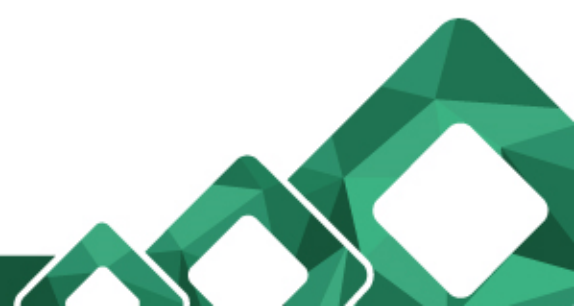

#### 4) Clicar em "Exame Periódico"

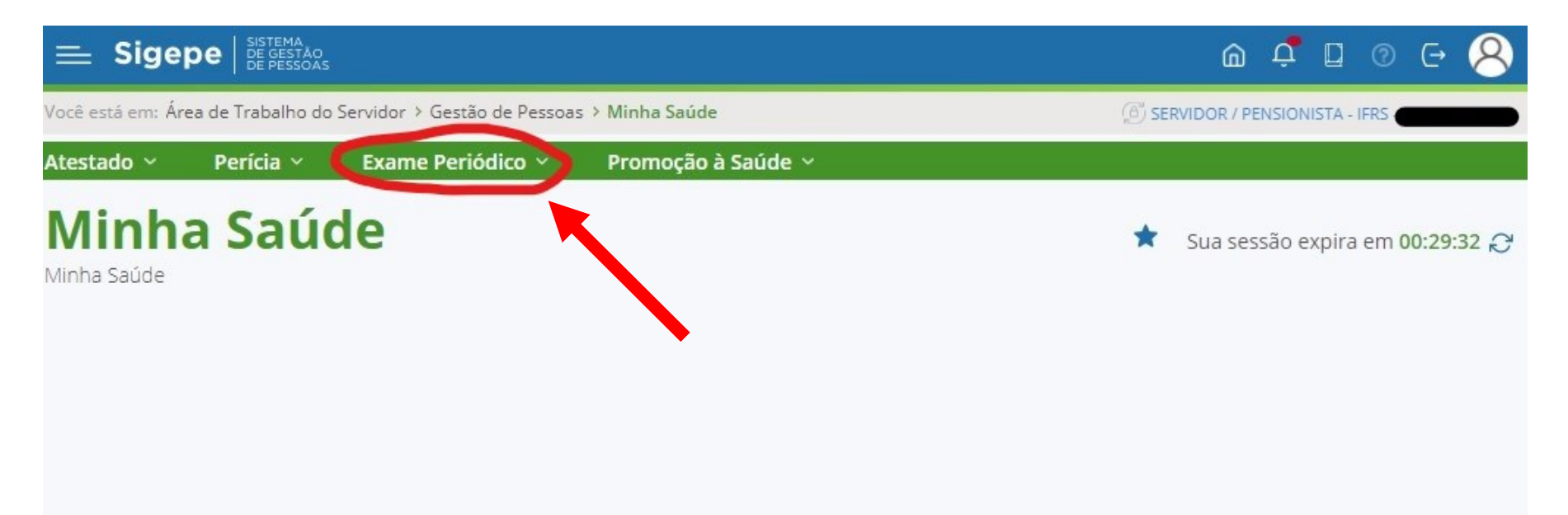

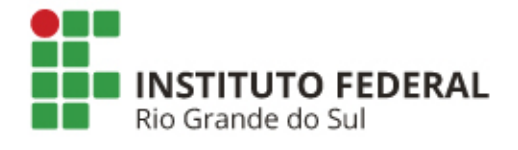

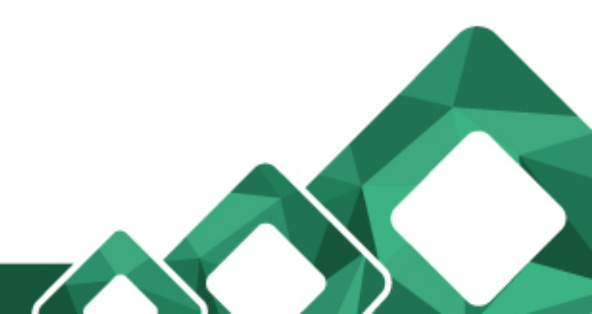

### 5) Clicar em "Confirmar Realização de Exame Periódico"

| 😑 Sig                      | epe sistema<br>DE GESTÃO<br>DE PESSOAS |                               |                     | ۵            | ¢ 🛛        | @ ⊖  | 8 |
|----------------------------|----------------------------------------|-------------------------------|---------------------|--------------|------------|------|---|
| Você está em: /            | Área de Trabalho do Ser                | rvidor > Gestão de Pessoas    | > Minha Saúde       | SERVIDOR / P | ENSIONISTA | IFRS |   |
| Atestado 🗸                 | Perícia ~                              | Exame Periódico 🔨             | Promoção à Saúde 🗸  |              |            |      |   |
| N Confirr<br>Periódi<br>Mi | nar Realização de Ex<br>co             | Preencher For<br>Exame Periód | mulário para<br>ico |              |            |      | Q |
|                            |                                        |                               |                     |              |            |      |   |
|                            |                                        |                               |                     |              |            |      |   |
|                            |                                        |                               |                     |              |            |      |   |
|                            |                                        |                               |                     |              |            |      |   |
|                            |                                        |                               |                     |              |            |      |   |
|                            |                                        |                               |                     |              |            |      |   |
| INS<br>Rio G               | TITUTO FEDER<br>rande do Sul           | RAL                           |                     |              |            |      |   |

#### 6.1) Em caso de ACEITE, selecionar "Concorda em Realizar o Exame" e no campo "Li e consenti com o Termo de Consentimento"

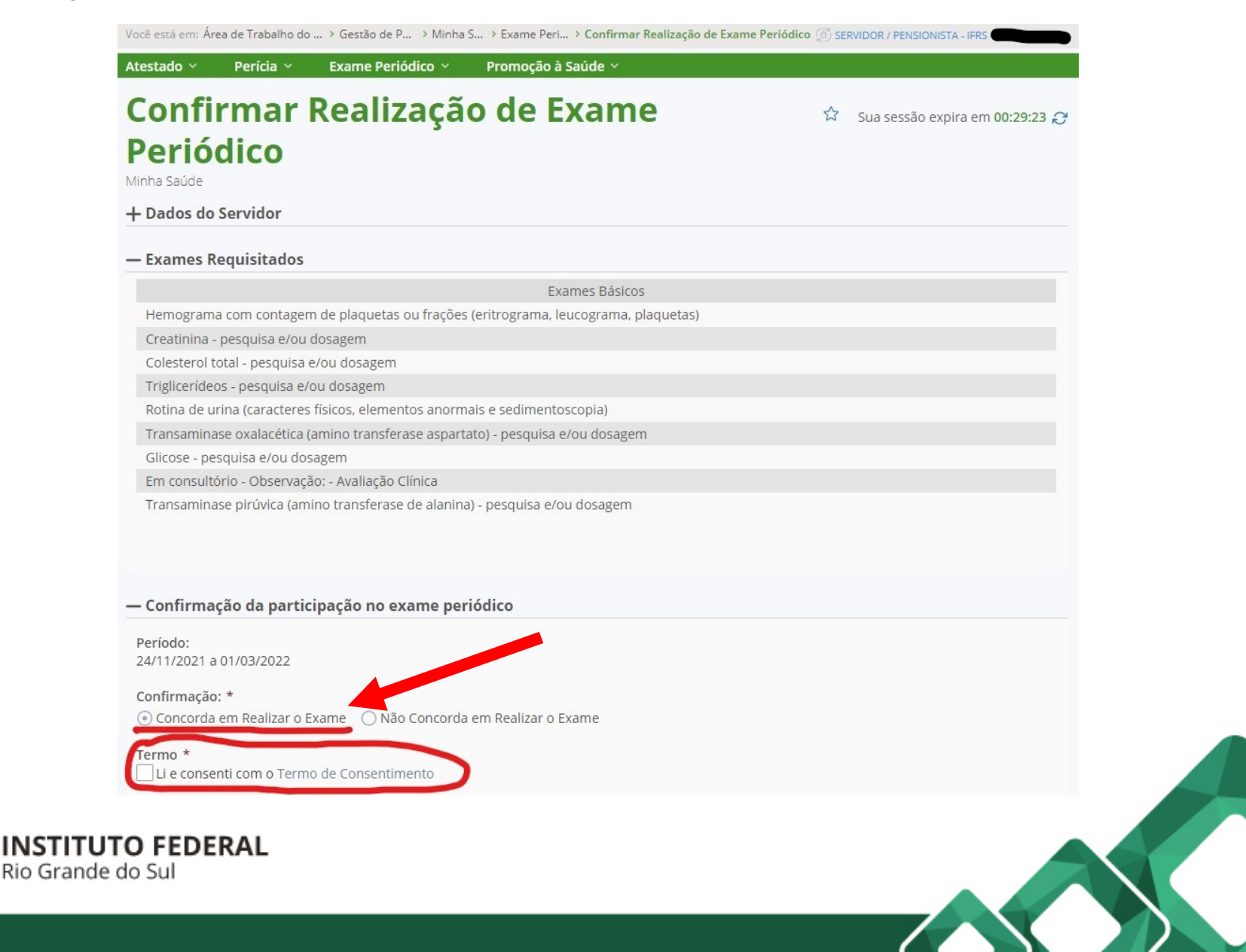

#### 6.2) Em caso de RECUSA, selecionar "Não Concorda em Realizar o Exame" e no campo "Li e consenti com o Termo de Não Consentimento"

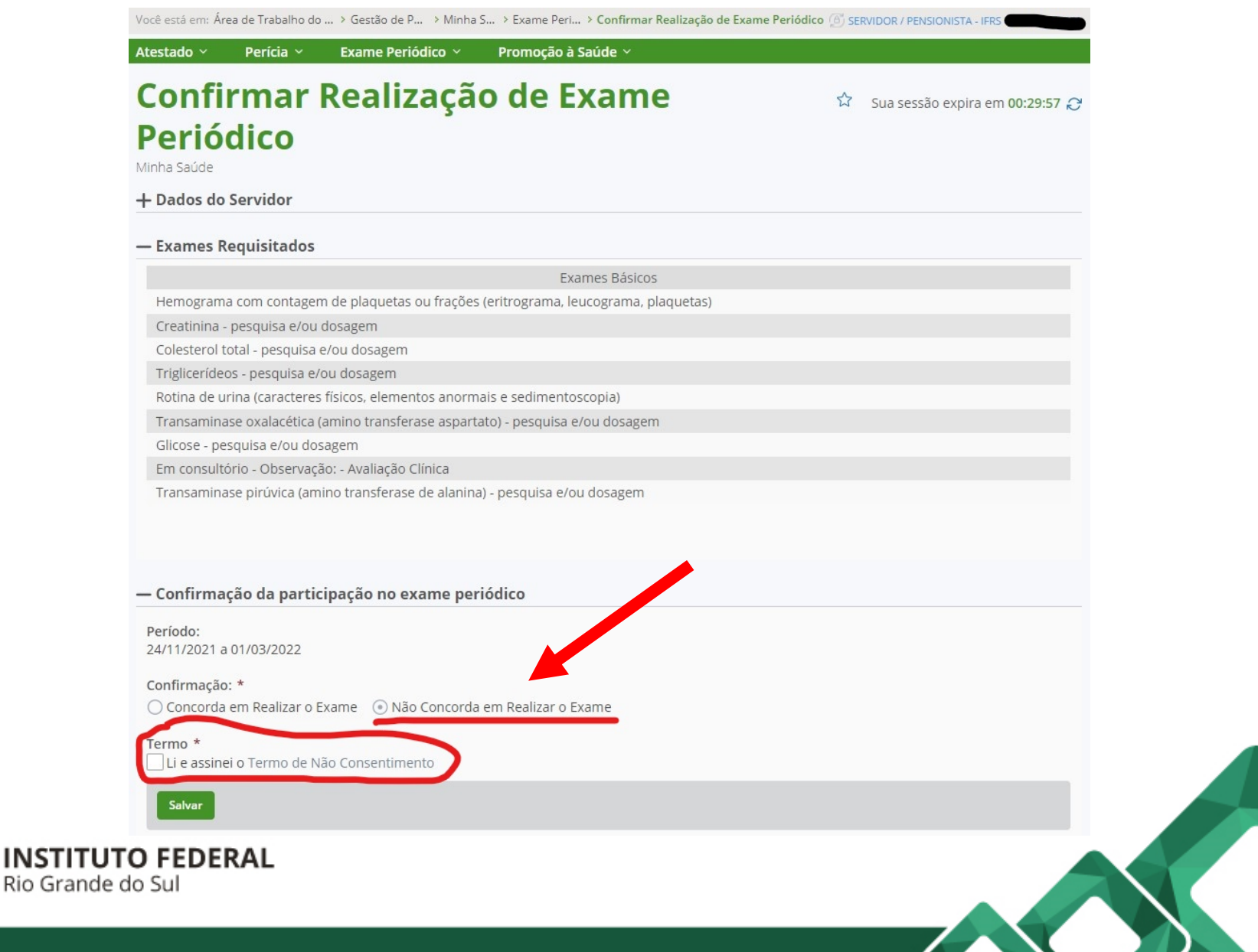

#### 7) Se do ACEITE, deve-se selecionar o município de realização dos exames com a posterior impressão das guias e do Termo de Consentimento

#### Confirmar Realização de Exame Periódico

Sua sessão expira em 00:28:29 📿

Minha Saúde

#### + Dados do Servidor

— Guias de Exames Solicitados...

| Data/Hora da<br>Geração | Natureza     | Exames Solicitados |                                                                                        |                                                                                |
|-------------------------|--------------|--------------------|----------------------------------------------------------------------------------------|--------------------------------------------------------------------------------|
| 25/11/2021 - 10:21      | LABORATORIAL | 40304361           | Hemograma com contagem de plaquetas ou frações (eritrograma, leucograma,<br>plaquetas) |                                                                                |
|                         |              | 40301630           | Creatinina - pesquisa e/ou dosagem                                                     |                                                                                |
|                         |              | 40301605           | Colesterol total - pesquisa e/ou dosagem                                               |                                                                                |
|                         |              | 40302547           | Triglicerídeos - pesquisa e/ou dosagem                                                 |                                                                                |
|                         |              | 40311210           | Rotina de urina (caracteres físicos, elementos anormais e sedimentoscopia)             |                                                                                |
|                         |              |                    | 40302504                                                                               | Transaminase oxalacética (amino transferase aspartato) - pesquisa e/ou dosagem |
|                         |              | 40302040           | Glicose - pesquisa e/ou dosagem                                                        |                                                                                |
|                         |              | 40302512           | Transaminase pirúvica (amino transferase de alanina) - pesquisa e/ou dosagem           |                                                                                |
| 25/11/2021 - 10:21      | CLÍNICO      | 10101012           | Em consultório - Observação: - Avaliação Clínica                                       |                                                                                |

— Realização dos Exames

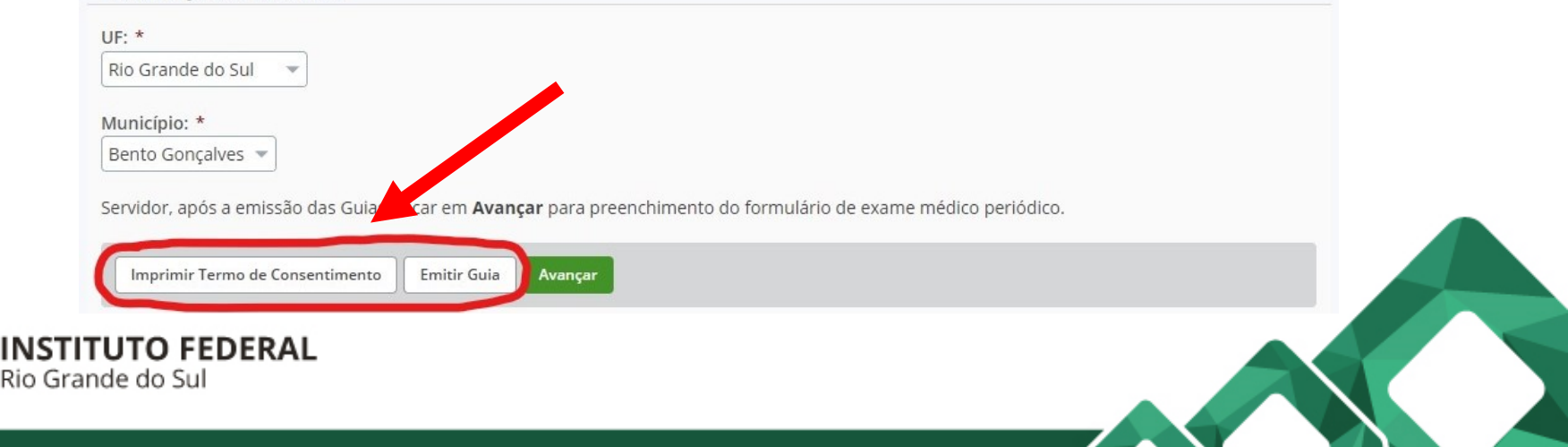

8) Após gerar e imprimir o Termo de Consentimento (ACEITE) ou Termo de Não Consentimento (RECUSA), esta deve ser assinada e entregue ao fiscal de sua Unidade. **Observação**: existindo a possibilidade de assinatura eletrônica do referido documento, o mesmo então deve ser enviado diretamente para <u>examesperiodicos@ifrs.edu.br</u>.

9) As guias dos exames devem ser impressas pois somente mediante a entrega dessas nos laboratórios/clínicas credenciados, juntamente com a apresentação de documento de identificação, é que serão autorizados os procedimentos. **Observação**: nas situações em que o servidor optar por realizar apenas parte dos exames exigidos (desde que em posse dos demais resultados de exames recentemente realizados), as guias em que estiverem especificados os exames a não serem realizados na rede credenciada, podem então ser desconsideradas.

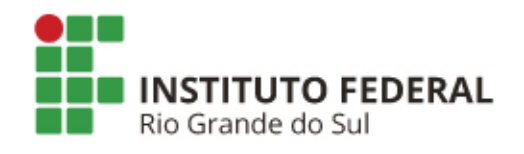

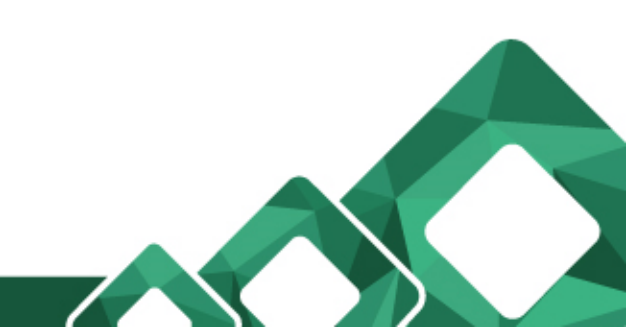

#### 10) Antes de finalizar, deverá ser preenchido o "Formulário para Exame Periódico"

| 1. Histórico Ocupacional                 | 2. Antecedentes Pessoais | 3. Antecedentes Familiares     | 4. Hábitos Pessoais |  |
|------------------------------------------|--------------------------|--------------------------------|---------------------|--|
| 5. Condições Atuais de Trabalho          |                          |                                |                     |  |
| — Histórico Ocupacional                  |                          |                                |                     |  |
| Outro(s) Emprego(s)                      |                          |                                |                     |  |
| Teve outro(s) emprego(s)                 | 🔵 Sim 💿 Não              |                                |                     |  |
| Acidente de Trabalho                     |                          |                                |                     |  |
| Teve Acidente de Trabalho                | 🔵 Sim 💿 Não              |                                |                     |  |
| Doença de Trabalho                       |                          |                                |                     |  |
| Teve doença relacionada ao<br>trabalho   | ◯ Sim                    |                                |                     |  |
| Outra(s) Atividade(s)                    |                          |                                |                     |  |
| Exerce outra(s) atividade(s)             | 🔵 Sim 💿 Não              |                                |                     |  |
| Usa Equipamento de Proteçã<br>Individual | ăo 🔵 Sim 💿 Não           |                                |                     |  |
| Quais                                    |                          |                                |                     |  |
|                                          |                          |                                |                     |  |
|                                          | 100 caracteres restantes | de 100                         |                     |  |
| Lateralidade                             | Destro O Canhoto         | <ul> <li>Ambidestro</li> </ul> |                     |  |
| Observação                               |                          |                                |                     |  |
|                                          | 600 caracteres restantes | : de 600                       |                     |  |
| $\frown$                                 |                          |                                |                     |  |
| 🖨 Gravar                                 |                          |                                |                     |  |
|                                          |                          |                                |                     |  |

11) Ao "gravar" a última aba, será gerado um relatório com todos os dados preenchidos – conferir em seguida na parte inferior da tela, clicar "Sim" para confirmar os dados ou "Não" para alterar.

<u>Observação</u>: os respectivos dados somente serão de conhecimento do médico responsável pela avaliação clínica.

Tudo pronto! Basta a partir de então dirigir-se aos laboratórios/clínicas credenciados tendo em mãos as **Guias de Exames e um documento de identificação**, receber as orientações destes locais para extração dos resultados e ao final, agendar sua avaliação médica.

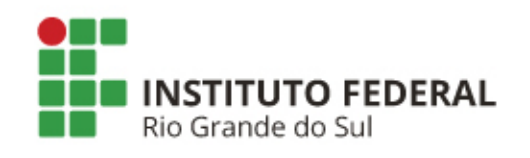

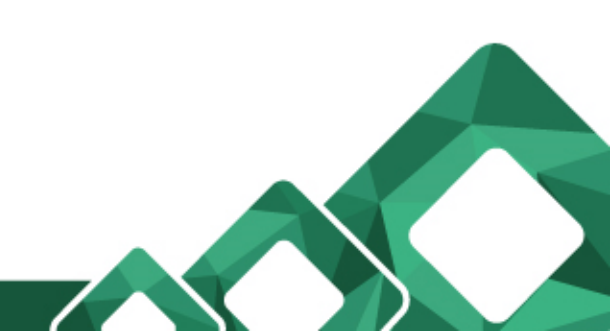

#### **IMPORTANTE!**

Para a obtenção dos resultados de:

- Hemograma completo
- Glicemia
- Urina Tipo I
- Creatinina
- Colesterol Total
- Triglicerídeos
- Transaminase Glutâmica Oxalacética
- Transaminase Glutâmica Pirúvica

Todas as oito correspondentes guias devem ser entregues ao laboratório credenciado para a então autorização do procedimento único de coleta de sangue e de amostra de urina.

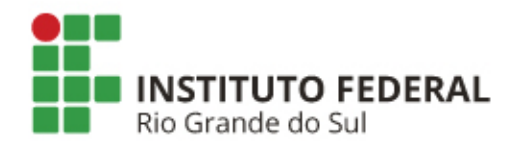

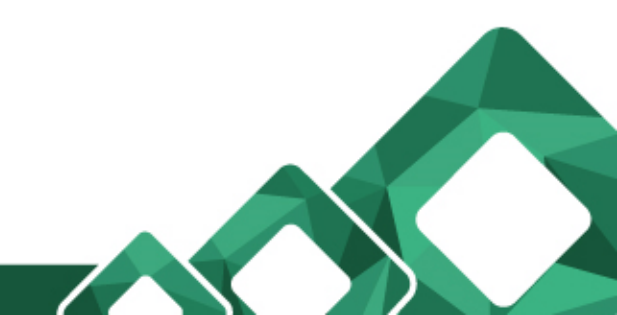